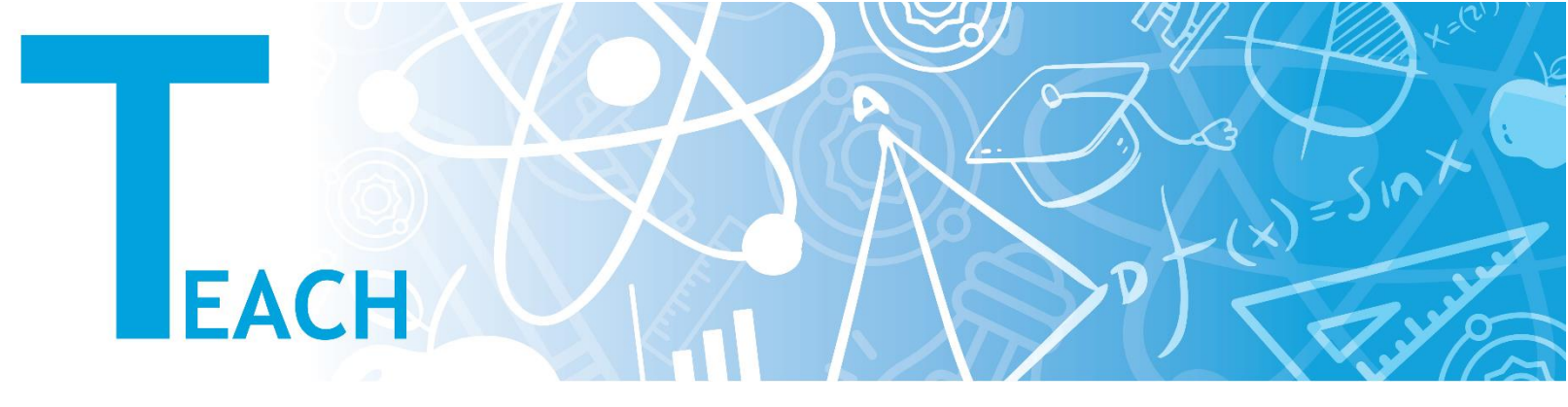

## Dil ayarları nasıl değiştirilir?

- 1. Kişisel YULearn web sayfanıza giriş yapmadan önce:
  - a. YULearn web sayfasının sağ üst köşesinde bulunan **"Log In"** ya da **"Giriş yap"** tuşunun solundaki dil tuşuna tıklayınız.
  - **b.** İstediğiniz dili seçiniz.
  - c. YULearn web sayfası seçmiş olduğunuz dilde yeniden görüntülenecektir.

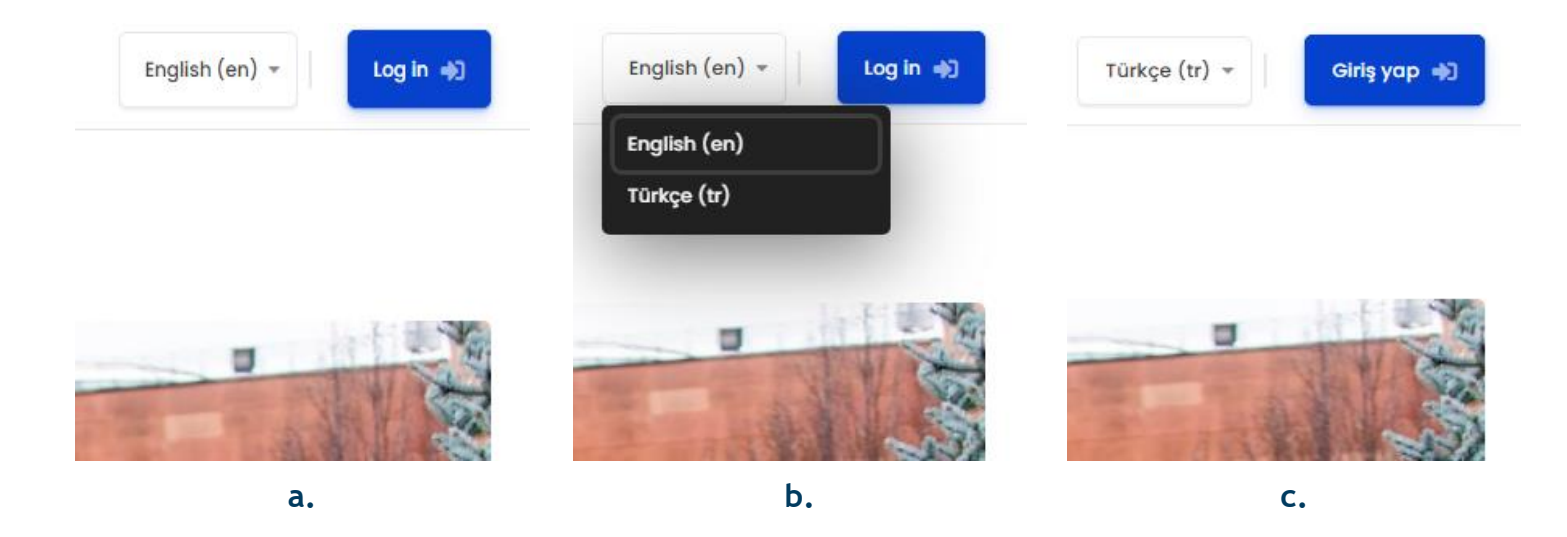

- 2. Kişisel YULearn web sayfanıza herhangi bir dilde giriş yaptıktan sonra:
  - **a.** Kişisel YULearn web sayfanızın sağ üst köşesinde bulunan isim karakterinizin solundaki dil tuşuna tıklayınız.
  - **b.** İstediğiniz dili seçiniz.
  - c. Kişisel YULearn web sayfanız seçmiş olduğunuz dilde yeniden görüntülenecektir.

| 💬 🗘 🛛 English (en) 🗸 🗍                | င္တာ်င္ English (en) -                | 💬 🎝 Türkçe (tr) 🗸 📋   |  |
|---------------------------------------|---------------------------------------|-----------------------|--|
| Customise this page                   | English (en)<br>Türkçe (tr)           | Bu sayfayı özelleştir |  |
| Timeline                              | Timeline                              | Zaman çizelgesi       |  |
| • • • • • • • • • • • • • • • • • • • | • • • • • • • • • • • • • • • • • • • |                       |  |
| 📋 Tuesday, 1 February                 | 📋 Tuesday, 1 February                 | 📋 Tuesday, 1 February |  |
| © 01:39                               | © 01:39                               | <b>(</b> ) 01:39      |  |
| а.                                    | b.                                    | с.                    |  |

- 3. Kişisel YULearn web sayfanıza herhangi bir dilde giriş yaptıktan sonra:
  - **a.** İsim karakterinizin bulunduğu tuşa tıklayarak **"Preferences"** ya da **"Tercihler"** seçeneğini içeren menüyü açınız.
  - **b.** "**Preferences**" ya da "**Tercihler**" seçeneğini tıklayınız.
  - c. Gelen web sayfasında "Preferred Language" ya da "Tercih Edilen Dil" alt başlığını tıklayınız.

|               | Preferences             |                           |               |
|---------------|-------------------------|---------------------------|---------------|
| Dashboard     |                         |                           |               |
| L Profile     | User account            | d language                |               |
| 🔰 Grades      | Edit profile            | Preferred language        | Türkçe (tr) 💠 |
| 💬 Messages    | Preferred language      |                           |               |
| Preferences   | Forum preferences       |                           | Save changes  |
| es los out    | Editor preferences      |                           |               |
| ige bad       | Calendar preferences    |                           |               |
| e preferences | Content bank preference | es                        |               |
| a.            | b.                      | ti senitasi Dilai Maukasi | C.            |

**d.** Tercih ettiğiniz dili seçerek **"Kaydet"** yada **"Save Changes"** tuşuna basarak seçiminizi kaydediniz. Kişisel YULearn web sayfanız seçtiğiniz dilde görüntülenecektir.

| Değişiklikler kaydedildi | × |
|--------------------------|---|
| Tercihler                |   |

| Bilinmeyen hesap  | Bloglar                | Rozetler             |
|-------------------|------------------------|----------------------|
| Profil düzenle    | Blog tercihleri        | Nişanları yönet      |
| Tercih edilen dil | Harici bloglar         | Rozet tercihleri     |
| Forum tercihleri  | Harici bir blog kaydet | Sır çantası ayarları |

d.